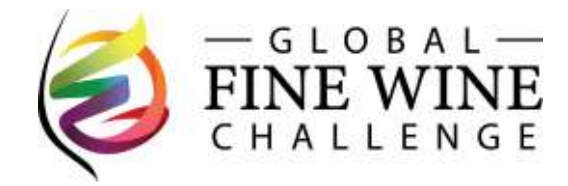

Thank you for your entry, and congratulations on being selected to represent your Nation in the 2022 Global Fine Wine Challenge, celebrating its 19<sup>th</sup> year as the Wine Worlds unique 'by-invite only' Fine Wine Challenge.

The information that follows will assist you in successfully completing the entry process & dispatching your stock. Please be sure to read through the following points. Should you have any questions, please contact Challenge Director Ross Anderson directly on:

- email ross@globalfine.wine •
- phone on +61 431 512 979 •

Timely dispatch of your entries to the listed consolidation point in your country is of critical importance, given the current global freight issues that we continue to face. We request your close attention in adhering to the listed delivery deadlines.

## <u>Next steps – Part 1:</u>

Your entry will be checked, and you will receive an email with your freight label(s) attached. It is important to note that each wine entry has its own unique WINE ID and freight label with specific identifiers contained therein. Please use every wine label sent to you. An example of the freight label and how to complete this follows below:

| DELIVER TO:                                                                                                  |                                                                                                    |    |                                                                                                    |
|----------------------------------------------------------------------------------------------------|----------------------------------------------------------------------------------------------------|----|----------------------------------------------------------------------------------------------------|
| Specific details related to<br>your dispatch location<br>will appear in this box.                            |                                                                                                    |    | This is a unique <b>QR code</b> linked to your specific wine entries in the Challenge                                                                                                    |
| G L O B A L —<br>FINE WINE<br>C H A L L E N G E                                                              | 400<br>WINE ID                                                                                                    |    | This is your unique <b>WINE ID</b>                                                                                                    |
| Company Name                                                                                                 | of<br>Box Number Total boxes serv                                                                                                    | 1. | Please complete all requested details in these fields.                                                                                                    |
| Contact Name                                                                                                 | Number of bottles in this box                                                                                                    | 2. | Once completed in full, please attach to the box being dispatched.                                                                                                    |
| Email<br>Signature                                                                                           | Contact Number<br>FRAGILE                                                                                                    | 3. | If you are sending multiple entries, you<br>may package in the same box HOWEVER<br>you must affix a label for each entry,<br>displaying the wine ID. This may result in<br>two labels on one box. |
| How to use this freight form                                                                                 |                                                                                                    | 4. | 1 unique label (supplied) must be                                                                                                    |
| Complete this page and attach t                                                                              | o each box you send                                                                                                    |    | attached for <u>every</u> entry submitted.                                                                                                    |
| Attach a copy of this label to each box that you send Before sending, scan the QR code and complete the form | SENDING MULTIPLE ENTREST<br>You may package multiple entries in the same<br>box HOWEVER you must affix a label for each<br>entry, displaying the wine ID. This may result in<br>two labels on one box | 5. | Reminder that 6 bottles must be sent for every entry submitted.                                                                                                    |

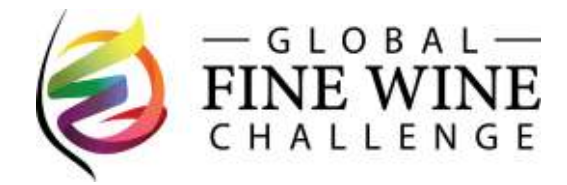

## Next steps – Part 2:

Once you have completed all requested fields on the freight label, securely attach the freight label to the boxes being sent. Please proceed to lodge your parcel for dispatch to the specific warehouse consolidation point listed on the freight label using your preferred freight partner (DHL, UPS, Fedex etc). Once this has been completed for each parcel being sent, please follow these steps:

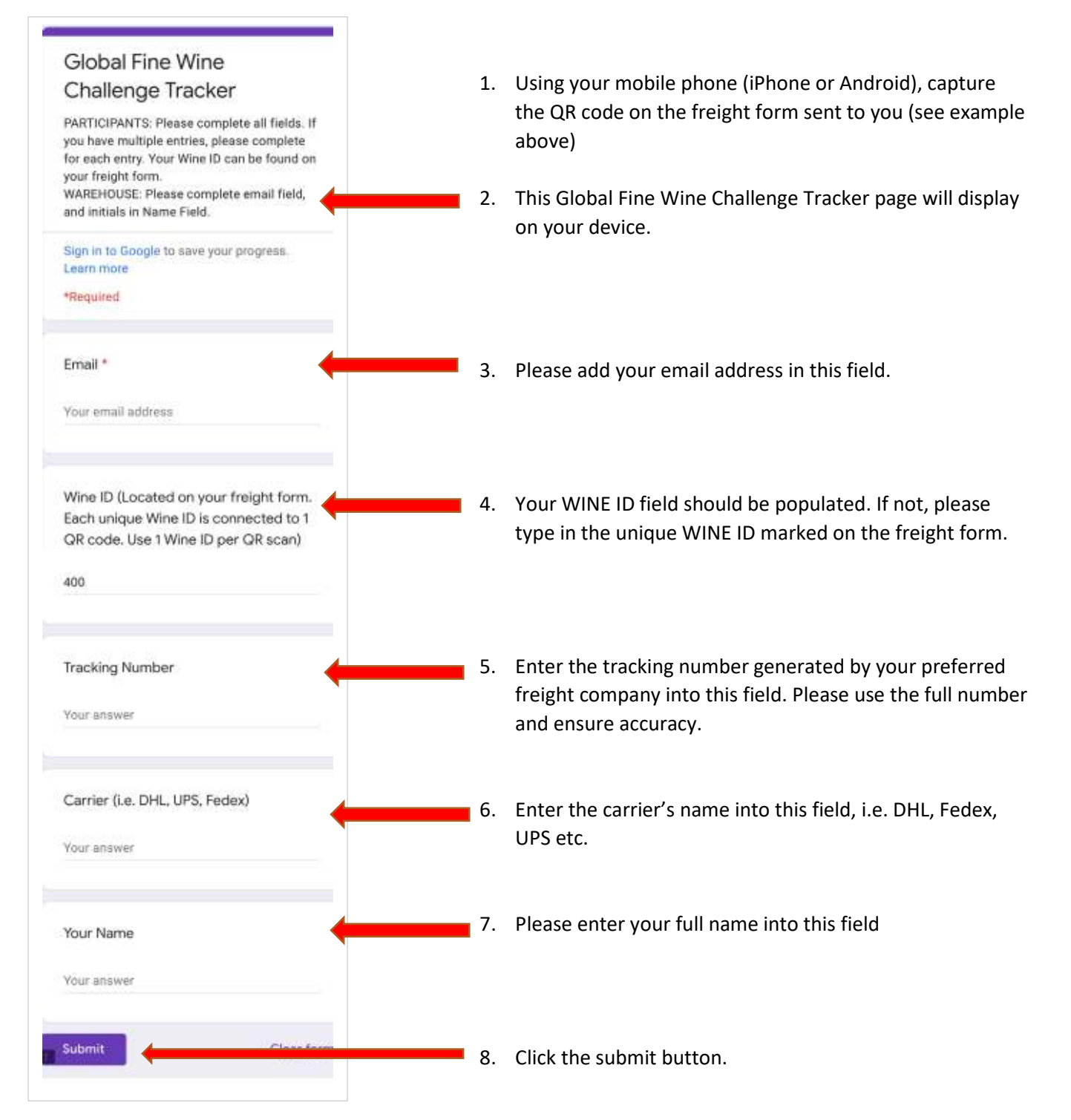

**Important Reminder:** This process must be completed for each wine being submitted. By doing this, the wine entry activates in our system, and allows us to monitor progress directly into the consolidating warehouse in your respective country. **Please be sure to dispatch your entries without any delay**.